## Faktura sprzedaży.

Ostatnim krokiem procesu obsługi zamówienia klienta jest wydanie towaru wraz z fakturowaniem. Zgodnie z przyjętymi założeniami fakturę sprzedaży wystawiamy na podstawie zamówienia. Dokument wydania magazynowego WZ generowany jest automatycznie w momencie zatwierdzenia faktury. Wystawienie faktury dla kontrahenta rozpoczyna się od uruchomienia modułu sprzedaży rysunek 1.

| Rejety   | dokumen       | at: SPD 💌 F.VA | at I O        | <u>N</u> abywca<br>letto PLN              | Odbior | Ca<br>Brutto PLN | ▲ Termin          |
|----------|---------------|----------------|---------------|-------------------------------------------|--------|------------------|-------------------|
|          |               |                |               |                                           |        |                  |                   |
| 14 44 4  | <br> +  ++  + |                |               |                                           |        | •                | - 14 44           |
| Numer: 0 |               | Indeks         | Filt:<br>Opis | Filtr - zakres da <u>t</u> : 11.0<br>Opis |        |                  | 08.2012 (<br>JM ( |
|          |               |                |               |                                           |        |                  |                   |
|          |               |                |               |                                           |        |                  |                   |

Rysunek 1 Wystawienie faktury sprzedaży.

W oknie tym mamy możliwość wyboru typu dokumentu jak na przykład f.vat lub paragon. Analogicznie z krokami z poprzednich działów należy ustawić się w edycji i dopisać nową pozycję. Akcja ta wywoła okno tworzenia faktury sprzedaży rysunek 2.

| Tworzenie dokumentu sprzedaży                                       |                                    |                             |                 |                |                                           |                                                                       |
|---------------------------------------------------------------------|------------------------------------|-----------------------------|-----------------|----------------|-------------------------------------------|-----------------------------------------------------------------------|
| F.VAT <u>N</u> umer: 1 /S                                           | PD / 2012 <u>z</u> dnia: 18/08/201 | 2 Data <u>s</u> przedaży: 1 | 8/08/2012 📵     |                | ×                                         |                                                                       |
| № №         127           127         127           127         127 | Y)r                                |                             | NIP:            | Odejmij zaj    | czki 💌                                    |                                                                       |
| ★ ¶ Qdbiorca: 127 YY Eorma płatności: gotówka ▼                     | Y<br>Lermin płatności :            | ₩; 18/08/2012               |                 |                | <u>88</u>                                 |                                                                       |
| Lp [+] Kod Indeks                                                   | Opis                               | Ilość JM                    | Cena bez rabatu | Cena netto Ral |                                           |                                                                       |
|                                                                     |                                    |                             |                 |                | Reczne     Reczne     Sprzeda     Sprzeda | istawie zamowienia kilenta<br>wystawienie<br>aż z Wz<br>aż z magazynu |
| 14 44 4 5 55 51 4 -                                                 |                                    |                             |                 |                | Dopisz 🔺<br>Zmień 🔺                       |                                                                       |
| Netto VAT E                                                         | Irutto Do zapłaty                  |                             |                 | Potwierdź 🖌 🛕  | Usun 💻<br>nuluj 🗙                         |                                                                       |

Rysunek 2 Tworzenie dokumentu sprzedaży.

Zależnie od uprawnień istnieje możliwość zmiany numeru wystawianego dokumentu oraz jego daty. Pierwszy krok to wybór kontrahenta oraz odbiorcy jeśli jest inny niż fakturowany kontrahent. Kolejny etap to dopisanie pozycji dokumenty, rodzaje dopisywanych pozycji są zdefiniowane konfiguracyjnie. Zgodnie z założeniami początkowymi firmy XXX faktura wystawiana jest na podstawie zamówienia klienta. Po uzupełnieniu pozycji dokumentu potwierdzamy tworzenie dokumentu, w oknie listy dokumentów sprzedaży uaktywnia się przycisk potwierdzenia dokumentu, powodujący koniec jego edycji, przeniesienie do przeglądanych, wygenerowanie dokumentu WZ. Przykładowy wydruk dokumentu sprzedaży przedstawia rysunek 3.

**a a** 

| i wydruku                                                    |                                                              |                                                                                                    |                                         |      |              |                   |             |              |                   |
|--------------------------------------------------------------|--------------------------------------------------------------|----------------------------------------------------------------------------------------------------|-----------------------------------------|------|--------------|-------------------|-------------|--------------|-------------------|
| Strona: 1 🛬                                                  | 24 II 🖆 🌌 🎬 🐹                                                |                                                                                                    | -( <b>3</b>                             |      |              |                   |             |              |                   |
|                                                              |                                                              |                                                                                                    |                                         |      |              |                   |             |              |                   |
|                                                              | Telefon : (061) 287 4<br>NIP : 7861647<br>Bank BPH SA 11 106 | Sprzedawca: X2<br>XXX XXX X2<br>0 65 Fax: (061) 287 40<br>238 REGON : 3004481<br>0 0076 0000 3200 0130 8 | XX<br>XX<br>72<br>74<br>067             |      |              |                   |             |              |                   |
| Data wystawier                                               | nia: 19.08.2012                                              | FAKTURA V                                                                                                | AT                                      | Data | a sprzedaży; | 19.08.201         | nr:         | 1/SPD/2012   |                   |
|                                                              |                                                              | Oryginał/Kopi                                                                                            | a                                       |      |              |                   |             |              |                   |
| <u>čoma platnošci:</u> gotówka<br>amin platnošci: 19.08.2012 |                                                              | Nabywcz<br>Ad<br>Poci                                                                                    | II: YYY<br>res:<br>tta: YYY YYY<br>NIP: |      |              |                   |             |              |                   |
| o. Nazwa                                                     | Indeks                                                       | Cena<br>netto                                                                                            | Ilość                                   | ЛМ   | Rabat Sta    | wka Wart<br>AT ne | tość        | Kwota<br>VAT | Wartość<br>brutto |
| 1 NOWY wyrób                                                 | NOWY wyrób                                                   | 100,00                                                                                                   | 1,000                                   | szt. | 2            | 13%               | 100,00      | 23,00        | 123,00            |
|                                                              |                                                              |                                                                                                    |                                         | R    | azem :       | 1                 | 00,00       | 23,00        | 123,00            |
|                                                              |                                                              |                                                                                                    |                                         | W    | / tym : 2    | 13% 1             | 00,00       | 23,00        | 123,00            |
|                                                              |                                                              |                                                                                                    |                                         |      |              |                   |             |              |                   |
|                                                              |                                                              |                                                                                                    |                                         |      | Do za        | aplaty :          |             | 123,00       | PLN               |
| <u>zwnie :</u> sto dwadzieścia trzy PLN 00 /100              |                                                              |                                                                                                    |                                         |      |              |                   |             |              |                   |
|                                                              |                                                              |                                                                                                    |                                         |      |              | PCG Ka            | ımil Kaleta |              |                   |

Rysunek 3 Wydruk faktury vat.